Hướng Dẫn cài đặt ứng dụng theo dõi online cho Inverter Deye Hybrid trên Deye Cloud Cài đặt ứng dụng Deye Cloud App :

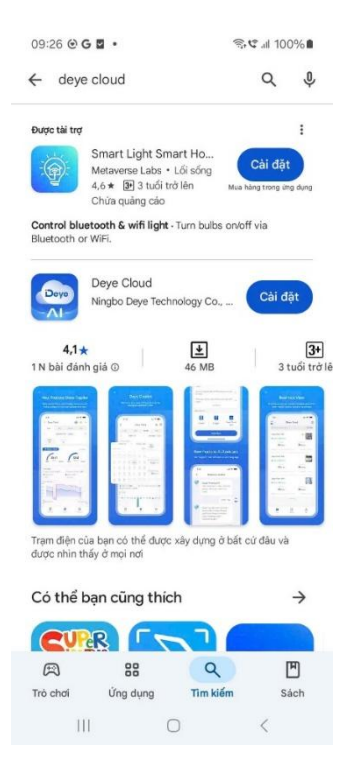

1. Tạo tài khoản (nếu bạn đã có tài khoản thì bỏ qua bước này)

Truy cập vào App Deye Cloud đăng ký

Nhấn vào "Đăng ký tài khoản" và tạo tài khoản của bạn tại đây: bằng số điện thoại hoặc email

### Cách tạo tài khoản bằng email

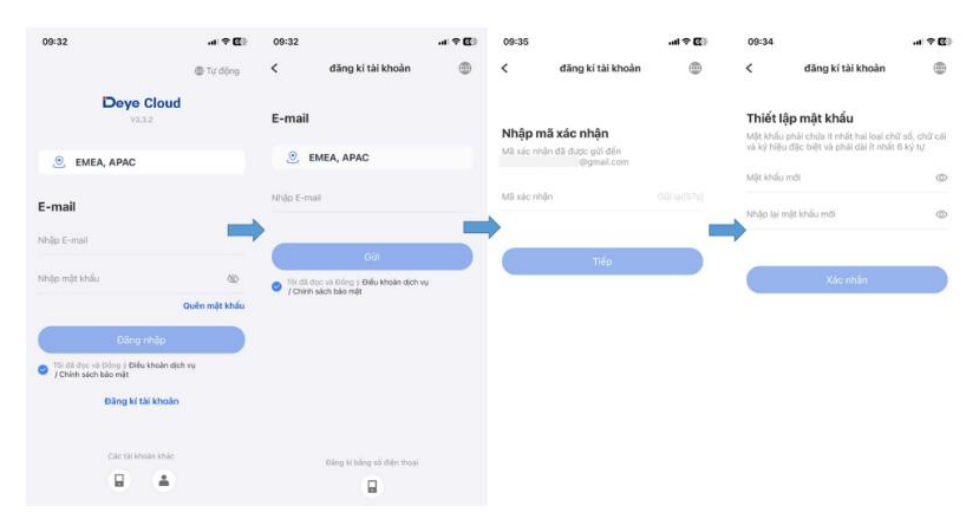

# <u>Cách tao tài khoảng bằng Số điện thoại</u>

| Doyo Cloud   X39   Só điện thoại                                                                                                    | 11:34 🖻 📴 🖨 🔹                                  | 常 <b>で</b> 』  92% <b>  </b><br>● Tự động | 11:35 🖻 🗖 💿 •<br>K dăng ki tài l | গু ন 92% <b>।</b><br>khoản | 11:37 🖻 🖬 😡 🔹                    | কংখে 91%∎<br>gkítàikhoản ∰              |
|----------------------------------------------------------------------------------------------------|------------------------------------------------|------------------------------------------|----------------------------------|----------------------------|----------------------------------|-----------------------------------------|
| Image: Section of the section of the sec                                                                                                    | Deye Clou<br>v3.50                             | bu                                       | Số điện thoại                    | v                          |                                  |                                         |
| Mật khẩu Kác nhận     Mật khẩu     +84 • Nhập số điện thoại:     Nhập mớt khẩu     Quản mặt khẩu     Quản mặt khẩu     Quản mặt khẩu     Các tải khoán khác     Các tải khoán khác     Các tải khoán khác     Các tải khoán khác     Các tải khoán khác     Các tải khoán khác     Các tải khoán khác     Các tải khoán khác     Các tải khoán khác     Các tải khoán khác                                                                                                    | . EMEA, APAC                                   |                                          | <ul> <li>EMEA APAC</li> </ul>    |                            | Nhập mã xác<br>Mã xác nhận đã đư | <b>nhận</b><br>ợc gửi đến +84 705563587 |
| 494 ▼ Nhập số điện thoại Triớp<br>Nhập mặt khẩu<br>Quản mặt khẩu<br>Quản mặt khẩu<br>Câc tải khoán khác<br>Các tải khoán khác<br>Các tải kh | Mật khẩu Xác nhận mật khi                      | ău                                       | +84 • 705563587                  | 0                          | Mā xác nhận                      |                                         |
| Chức       Quản mặt khẩu       Quản mặt khẩu       Dâng rhấp       Đảng rhấp       Đảng rhấp <td>+84 👻 Nhập số điện thoại</td> <td></td> <td></td> <td></td> <td></td> <td>Tiến</td>                                                                                                    | +84 👻 Nhập số điện thoại                       |                                          |                                  |                            |                                  | Tiến                                    |
| Cuben might Mai                                                                                                    | Nhập mật khẩu                                  | Ø                                        | Gửi                              |                            |                                  |                                         |
| Clang nhýp       Tri dli drov va bíkný to Biku khoán dich ny       / Chinh kách báo mět       Důng kř tál khoán       Các tál khoán khác       diang ki báng Ermail       E                                                                                                    |                                                | Quên mật khẩu                            | 7 Chinh sách bảo mật             | roan olen vu               |                                  |                                         |
| / Chinh sich blie migt Diling fri tail khosin Clie: Lili kholin khole: Clie: Lili kholin khole:                                                                                                 | Đãng nhập<br>Tới đã đạo và Đồng ở Điều khoản ( | diph yu                                  |                                  |                            |                                  |                                         |
| Các Lik khoán khác dàng ki báng E-mail                                                                                                    | / Chính sách bảo mật<br>Đăng kí tài kho        | ån                                       |                                  |                            |                                  |                                         |
| · · · · · · · · · · · · · · · · · · ·                                                                                                    | Các tãi khoán kh                               | ic                                       | dũng kỉ bảng                     | E-mail                     |                                  |                                         |
|                                                                                                    |                                                |                                          |                                  |                            |                                  |                                         |

## 2.Tạo nhà máy

| 9:38 1                                                             | all 🕈 🚮                      | < Tạo               | nhà máy                               |
|--------------------------------------------------------------------|------------------------------|---------------------|---------------------------------------|
| - Doye                                                             | • • €                        | Thông tin cơ bản    |                                       |
|                                                                    | Tạo nhà máy                  | Thong the co ban    |                                       |
| This is a demo                                                     | Cấu hình Wi-fi               | Tên nhà máy         | Dinh Vu Khanh Hoang                   |
| <ul> <li>Trực tuyến Sinh thường</li> <li>Công suất phát</li> </ul> | Chế độ cục bộ                | Khu vực             | Vietnam >                             |
| 19.48 kW                                                           | Bill cile milit 2philt trude | Địa chỉ* 42 đư      | ờng số 2, kdc Him Lam                 |
| Đã tải toài                                                        | n bô                         | Tọa độ              | Vui lòng chọn >                       |
|                                                                    |                              | Múi giờ             | (UTC+07:00) ><br>Krasnoyarsk(RTZ 6) > |
|                                                                    |                              | Hình ảnh nhà máy    | >                                     |
|                                                                    |                              | Thông tin hệ thống  |                                       |
|                                                                    |                              | Loại hệ thống*      | Hệ thống hòa lưới >                   |
|                                                                    |                              | Công suất lập đặt ( | kWp)* 8,4                             |
|                                                                    |                              | Thông tin doanh th  | u                                     |
|                                                                    |                              |                     |                                       |

3. Thêm logger bằng cách nhập số serie hoặc quét mã QR. Logger nằm bên dưới thân máy

Lưu ý: chỉ mạng Wifi 2.4G là tương thích với inverter Deye và các hãng inverter khác. Mạng 5G không dùng cài đặt được.

| 10:38 🖪 💣 📟 | ÷                          | 🖘 al 84% 🛢      | 10:41    | P 🛷 🖾 🔹     |                | Sr.11 84      | 4% |
|-------------|----------------------------|-----------------|----------|-------------|----------------|---------------|----|
| < Đinh      | Vũ Khánh Hoàr              | ig 😑            | <        | Đinh Vî     | i Khánh Ho     | oàng          | ≡  |
|             | Thên                       | Logger          |          |             | Logger         |               |    |
|             | Quản                       | lý ủy quyền     | Logger S | Số lượng: 1 |                |               |    |
|             | Thôn                       | g tin cảnh báo  | 😑 Log    | iger        |                | D25212272260  | 0  |
|             | Thôn                       | g tin nhà máy   | -        |             |                |               |    |
|             | Thiết                      | lập             |          |             | Cài đặt Wifi   |               |    |
|             | Đăng                       | ký Deye Copilot |          |             | Đã tải toàn bộ |               |    |
|             | Xóa                        |                 |          |             |                |               |    |
| The         | ing tin thiết bị không khả | dung            |          |             |                |               |    |
| Tống quan   | Dor Nêu                    | Thiết bị        | Tór      | ig quan     | Dữ liệu        | -+<br>Thiet t | 2  |
|             |                            |                 |          |             |                |               |    |

#### Cấu hình wifi: Bằng App DeyeCloud hoặc Website

#### Cách 1: Dùng App DeyeCloud

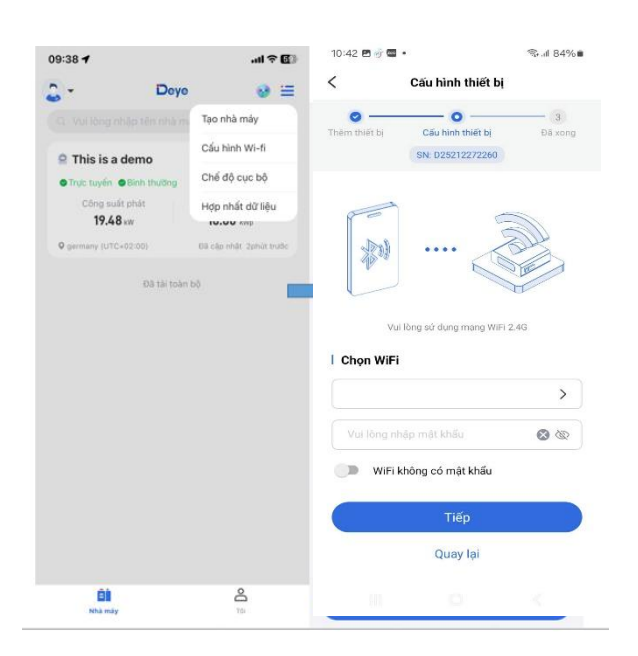

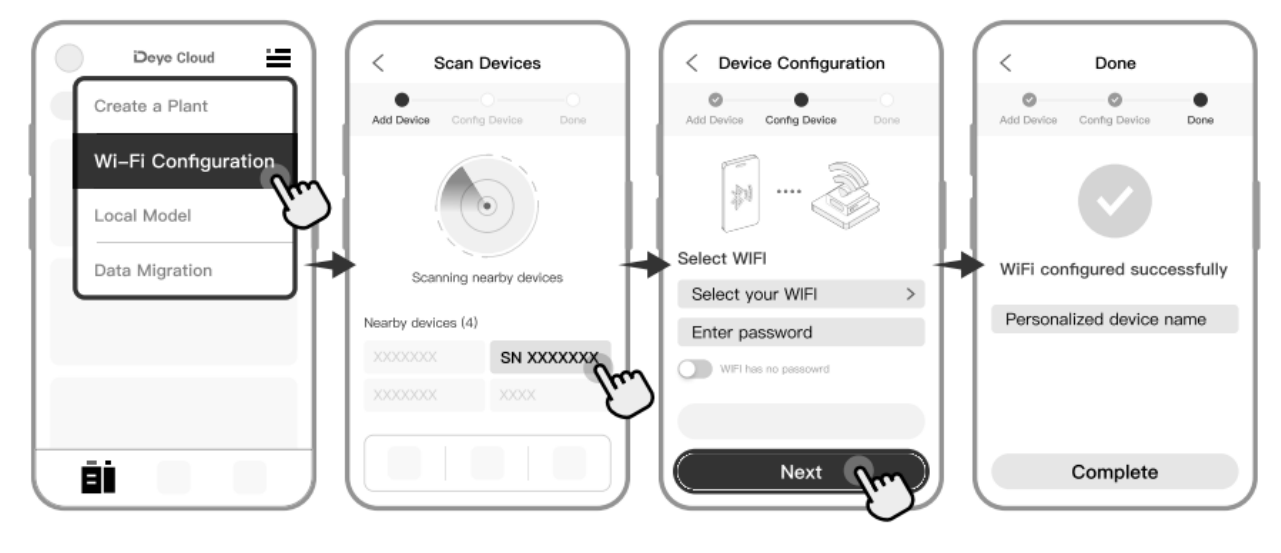

# Cách 2: dùng website để cấu hình wifi

Kết nối điện thoại với wifi inverter tên là DXXXXXXX (Logger SN). Nhập mật khẩu bên dưới logger

| 10:51 🖻 🛷 🗳 •                     | ¶al 82%∎       | 10:52 🖻 🖗 🖷 •                                               | © # .# 82% ∎  |
|-----------------------------------|----------------|-------------------------------------------------------------|---------------|
| < D25212272260                    |                | < Wi-Fi                                                     | (B) :         |
| Mật mã<br>Nhập mật mã             | Ø              | Bật                                                         |               |
|                                   |                | Mạng hiện tại                                               |               |
| Tự động kết nối lại<br>~ Xem thêm |                | D25212272260<br>Dang kiếm tra chất lượn<br>Internet của bạn | j kết nổi 🔰 🔯 |
|                                   |                | Mạng đang có                                                |               |
| Kernor                            |                | 🥱 42 Duong 2                                                |               |
|                                   |                | 🗟 iMU Vietnam                                               |               |
| 0 0 0                             | ۰۰ ی           | RETTEL_2.4G_7T                                              | 6CUc          |
| 1 2 3 4 5 6 7<br>q w e r t y u    | 8 9 0<br>i o p | RSR OFFICE                                                  |               |
| a s d f g h j                     | k l            | SWEE LEE VN                                                 |               |
| ☆ z x c v b n                     | m              | 🛜 chaudaica                                                 |               |
| !#1 ⊕ , English (US)              | • H.tất        | + Thêm mang                                                 |               |
| ₽ III O                           | $\sim$         | III O                                                       | <             |

Vào trình duyệt web 10.10.100.254. Thiết lập mật khẩu, chọn wifi nhà tới khi hoàn thành.

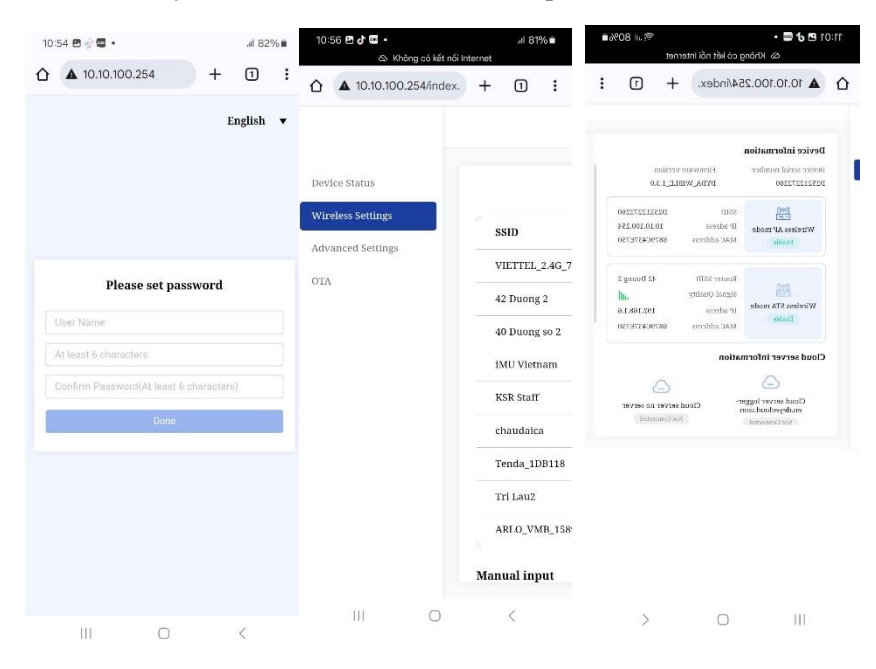

Sau khi cấu hình xong kết nối lại với wifi nhà, vào ứng dựng DeyeCloud sẽ thấy hệ thống được theo dõi

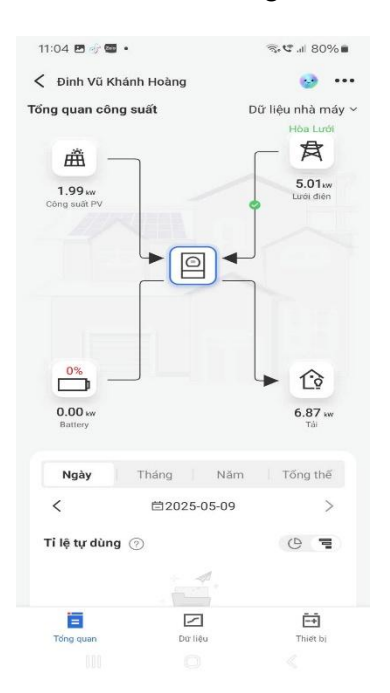